## CARA MENJALANKAN PROGRAM

1. Jalankan server web dengan menggunakan XAMPP, Lalu Aktifkan

## Apache dan Mysql

| 😂 Xampf                                                                                      | P Control Par                                                                             | iel v3.2.2 [Con                                                                                                    | npiled: Nov 12th 2                                                                                                    | 2015 ]                             |       |        | -       |        | ×       |
|----------------------------------------------------------------------------------------------|-------------------------------------------------------------------------------------------|----------------------------------------------------------------------------------------------------|----------------------------------------------------------------------------------------------------|------------------------------------|-------|--------|---------|--------|---------|
| ខ                                                                                            | XAMPP Control Panel v3.2.2                                                                |                                                                                                    |                                                                                                    |                                    |       |        |         |        | Config  |
| Modules<br>Service                                                                           | Module<br>Apache                                                                          | PID(s)<br>8460<br>6684                                                                                                 | Port(s)                                                                                                    | Actions                            |       |        | Netstat |        |         |
|                                                                                              |                                                                                           |                                                                                                    | 80, 443                                                                                                    | Stop Admin Config Logs             |       |        | Logs    | Shell  |         |
|                                                                                              | MySQL                                                                                     | 14304                                                                                                    | 3306                                                                                                    | Stop                               | Admin | Config | Logs    | Ex     | plorer  |
|                                                                                              | FileZilla                                                                                 |                                                                                                    |                                                                                                    | Start                              | Admin | Config | Logs    | 🛛 🌄 Se | ervices |
|                                                                                              | Mercury                                                                                   |                                                                                                    |                                                                                                    | Start                              | Admin | Config | Logs    |        | Help    |
|                                                                                              | Tomcat                                                                                    |                                                                                                    |                                                                                                    | Start                              | Admin | Config | Logs    |        | Quit    |
| 11:28:07<br>11:28:07<br>11:28:07<br>11:28:07<br>11:28:11<br>11:28:11<br>11:28:12<br>11:28:13 | AM [main]<br>AM [main]<br>AM [main]<br>AM [Apach<br>AM [Apach<br>AM [mysql]<br>AM [mysql] | All prerequ<br>Initializing<br>Starting Cl<br>Control Pa<br>e] Attempting<br>e] Status cha<br>Attempting<br>Status cha | iisites found<br>Modules<br>heck-Timer<br>inel Ready<br>g to start Apach<br>ange detected: r<br>g to start MySQ<br>ange detected: r | e app<br>unning<br>L app<br>unning |       |        |         |        | ^       |

- 2. Import database (penggajian.sql) di sql server.
- 3. Pindahkan file program (Cahaya\_Tani) ke directory root dari web server

(localhost).

4. Akses <u>https://cahayatani.000webhostapp.com/</u> untuk membuka halaman karyawan

menggunakan browser. Untuk dapat login masukkan username "admin" dan password "admin"

| CV Cahaya Tani    |                                                                                                    |                         |                              | Logout |  |  |  |  |
|-------------------|----------------------------------------------------------------------------------------------------|-------------------------|------------------------------|--------|--|--|--|--|
| CALLAT ENIL       | Profil Karyawai                                                                                                    | Selamat Datang Kai<br>า | ryawan CV Cahaya Tani Dhelia | an     |  |  |  |  |
| 🚳 Home            | Profil karyawan ini berisi data pribadi pengguna Sistem Penggajian CV Cahaya Tani. Apabila ada kesalahan silahkan menghubungi admin |                         |                              |        |  |  |  |  |
| 💄 Kenegawaian 🔨   | Nama                                                                                                    | Dhelian                 |                              |        |  |  |  |  |
| Переданин         | Tanggal Lahir                                                                                                    | 27-04-1998              |                              |        |  |  |  |  |
| 📽 Pengaturan User | Pendidikan                                                                                                    | S1                      |                              |        |  |  |  |  |
| 🗈 Logout          | Alamat                                                                                                    | Klaten                  |                              |        |  |  |  |  |
|                   | Aktif Sejak                                                                                                    | 01-04-2021              |                              |        |  |  |  |  |
|                   |                                                                                                    |                         |                              |        |  |  |  |  |

5. Akses https://cahayatani.000webhostapp.com/admin/login.php untuk membuka halaman admin. Untuk dapat login masukkan:

- 1. username "admin" dan password "admin" sebagai admin
- 2. username "direktur" dan password "direktur" sebagai direktur

- username "kepegawaian" dan password "pegawai" sebagai bagian kepegawaian
  username "keuangan" dan password "keuangan" sebagai keuangan

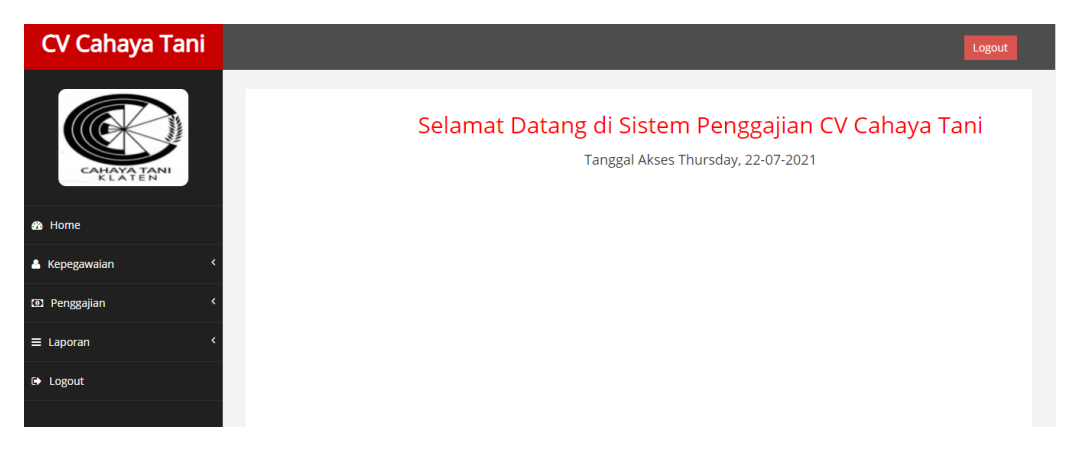